## Gottesdienste einstellen

- die Dateien als pdf-Dateien ersteleln
- sich bei ChurchDesk einloggen
- oben in der Leiste von "Dashboard" auf "Webseite" wechseln
- auf das erste Bild klicken: Webdesigner öffnen (wenn dann nichts passiert, die Blockadeeinstellung von PopUps verändern.)
- Im Editor links auf "Seiten" klicken
  - dann auf "Service" und dann auf "Aktuelle Gottesdienste"
- Dann rechts im großen Fenster auf das Modul Gottesdienste doppelklicken, es öffnet sich ein neues Fenster "Link und Downloads"
  - dort auf die **obere** Zeile "Element hinzufügen" klicken
  - es öffnet sich die Schrift "Beispielbezeichnung External", darauf klicken, ein Untermenü öffnet sich, darin
  - Den Titel "Beispielbezeichnung" durch den passenden Titel ersetzen, z.B. "Gottesdienste 7.-13.4.2024"
  - Link-Typ "Externe URL" durch klicken auf den Pfeil durch "Datei" ersetzen
  - in sich nun öffnenden Feld auf Datei entfernen klicken
  - dann die passende Datei hochladen
  - auf den grünen Haken klicken, das Fenster schließt sich
  - gelegentlich die untersten Einträge durch Klicken auf die Symbole "Abfalltonne" löschen
- Dasselbe für "Alle Veranstaltungen" wiederholen
- Ganz rechts oben auf "Veröffentlichen" klicken, und das Veröffentlichen bestätigen.
- Geschafft!